실제 제작된 것과 설계할 파일을 비교하며 결정하는데 도움을 주는 기능으로 제작품의 측정 Data가 하나 이상 있어야 합니다.

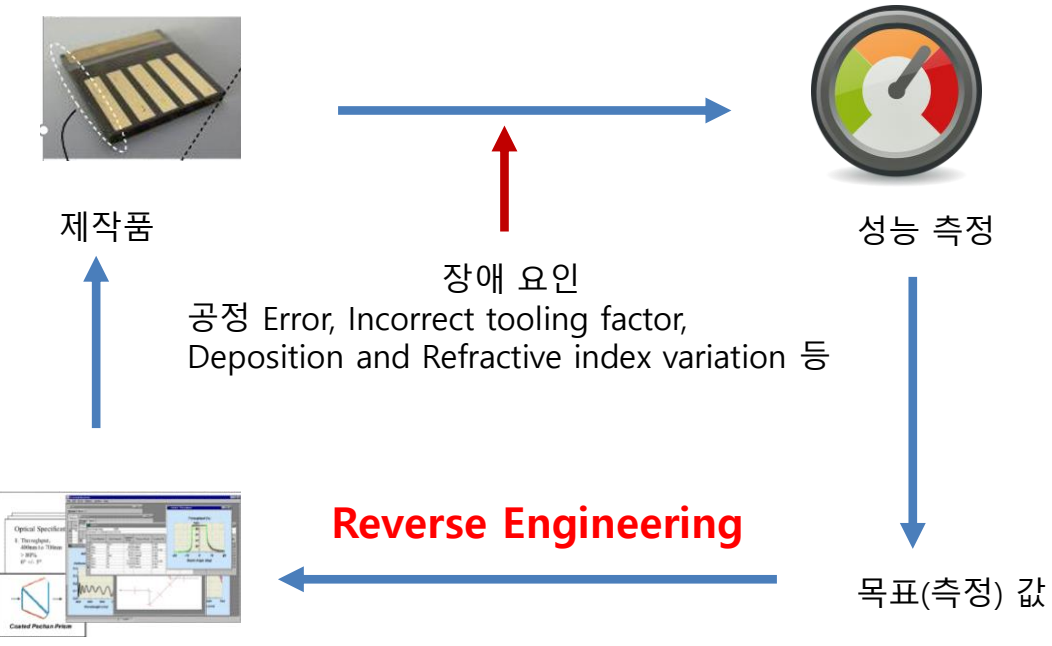

최적화 설계

| Wavelength<br>(nm) | Reflectance<br>(%) | Transmittance<br>(%) | retest7.csv       |
|--------------------|--------------------|----------------------|-------------------|
| 400                | 40.204278          | 59.795722            |                   |
| 420                | 38.072043          | 61.927957            |                   |
| 440                | 29.585770          | 70.414230            | Transmittance (%) |
| 460                | 18.559006          | 81.440994            | 100 T             |
| 480                | 9.588409           | 90.411591            | -                 |
| 500                | 5.867516           | 94.132484            | 90                |
| 520                | 8.166622           | 91.833378            |                   |
| 540                | 14.317490          | 85.682510            | 80                |
| 560                | 21.684749          | 78.315251            | 70                |
| 580                | 28.630183          | 71.369817            |                   |
| 600                | 34.471615          | 65.528385            | 60                |
| 620                | 39.083738          | 60.916262            | -<br>-            |
| 640                | 42.548842          | 57.451158            | " 50              |
| 660                | 45.009860          | 54.990140            | -                 |
| 680                | 46.611957          | 53.388043            | -                 |
| 700                | 47.487140          | 52.512860            |                   |

### 목표(측정) Data 준비

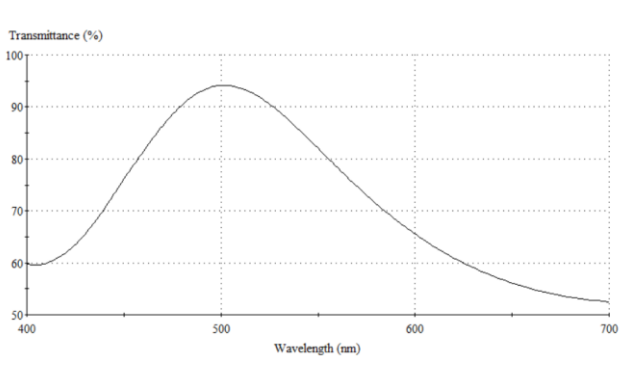

### Design File 생성 (retest7\_c.dds)

| <b>b-</b> 1 | retest7            | ′_c                               |                     |                                           |            | - • •                      |
|-------------|--------------------|-----------------------------------|---------------------|-------------------------------------------|------------|----------------------------|
| <u>D</u> e: | sign               | Context Notes                     |                     |                                           |            |                            |
| Inc<br>Rel  | ident A<br>ference | ngle (deg) (<br>Wavelength (nm) 5 | 0.00<br>510.00      |                                           |            |                            |
|             | Layer              | Material                          | Refractive<br>Index | efractive Extinction<br>Index Coefficient |            | Physical<br>Thickness (nm) |
|             | edium              | Air                               | 1.00000             | 0.00000                                   |            |                            |
|             | 1                  | Ta205                             | 2.14455             | 0.00000                                   | 0.16819971 | 40.00                      |
|             | 2                  | SiO2                              | 1.46180             | 0.00000                                   | 0.25796510 | 90.00                      |
|             | 3                  | Ta205                             | 2.14455             | 0.00000                                   | 0.16819971 | 40.00                      |
| ▶           | 4                  | SiO2                              | 1.46180             | 0.00000                                   | 0.25796510 | 90.00                      |
|             | strate             | Glass                             | 1.52083             | 0.00000                                   |            |                            |

### Reverse Engineer 시작

#### retest7\_c: Transmittance

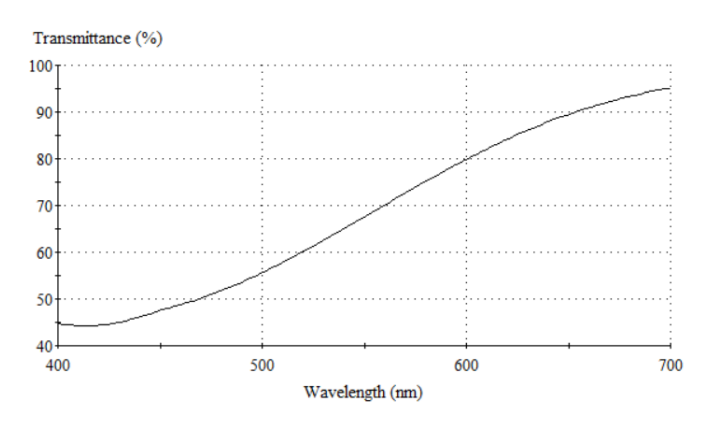

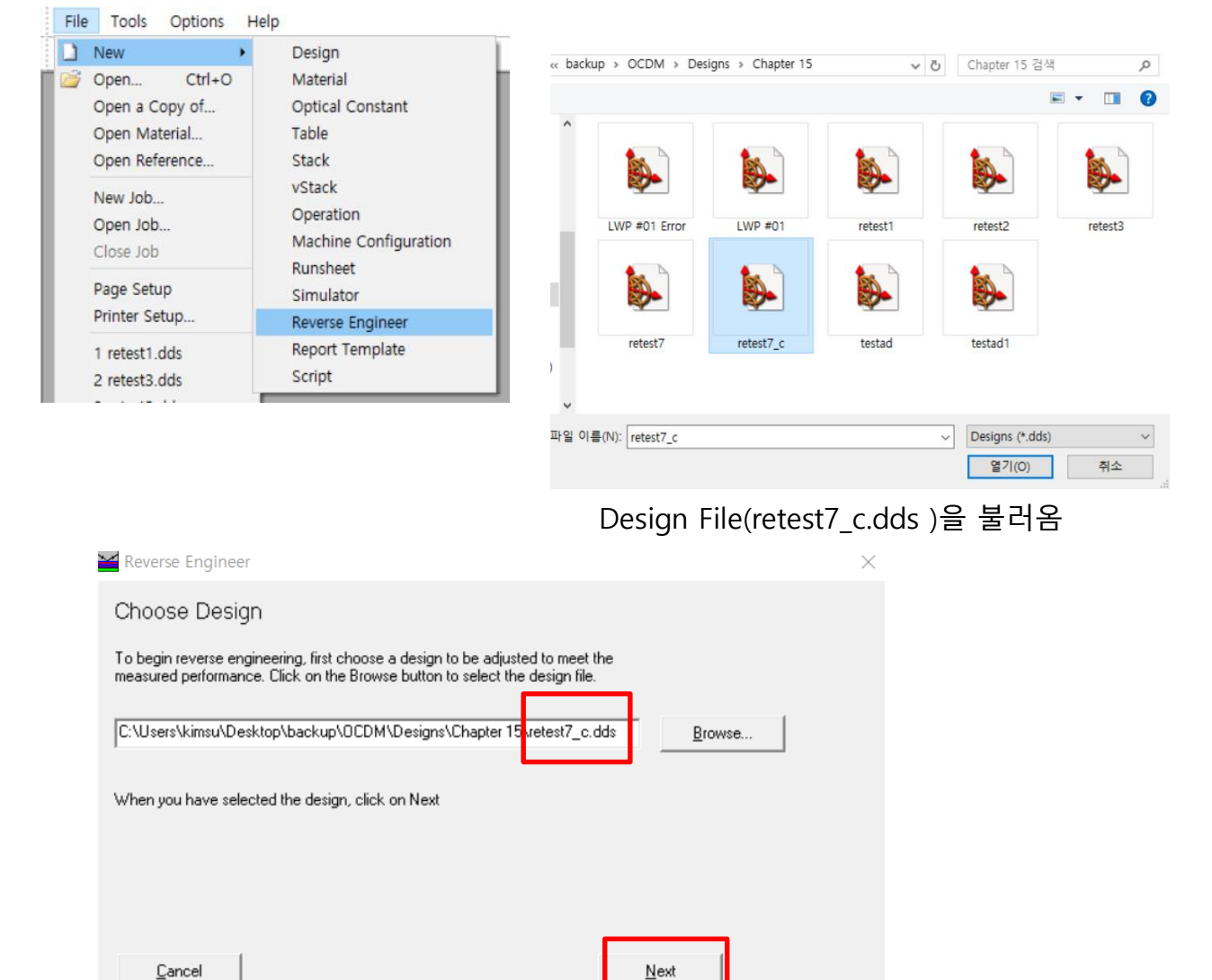

| Reverse Engineer                                                                                                    | ×                                                                                                    |
|----------------------------------------------------------------------------------------------------|----------------------------------------------------------------------------------------------------|
| Specify Substrate                                                                                                    |                                                                                                    |
| Enter the material used for the substrate and its thickness. The Substrate Thickness is only in<br>Substrate is not Lossless. Also specify the medium in which the measurement was taken.                                                                                                    | nportant when the                                                                                                    |
| Substrate Material Glass<br>Substrate Inickness (mm) 1.000<br>Measurement Medium Air ▼                                                                                                    |                                                                                                    |
| Cancel Add Measurem                                                                                                    | nent                                                                                                    |
| Add Measurement          Wavelength       Value         Image: Constraint of the second second seco                                                          | Choose <u>D</u> ata                                                                                                    |
|                                                                                                    | ► Import Measurement — □ ×                                                                                                    |
|                                                                                                    | Template<br><pre></pre>                                                                                                    |
| Adity i R LWP = 01 Eron LWP = 01 retest i retest i retest | Select the rows containing the data that you wish to include /orightede<br>C Include Selected Rows                                                                                                    |
| retest1 retest2 retest3 retest3 retest7 = 71<br>⇒ 1 1 1 1 1 1 1 1 1 1 1 1 1 1 1 1 1 1 1                                                                                                    | Wavelength         (nm).Reflectance [%].Transmittance [%].Reflectance-Phase [deg].Trans           400, 40.2042/85307967, 59.7957216092033, 178.773373008727, 3.79404205992           420, 38.0720430880475, 61.9279569119525, 169.840281946348, 29.2480633236           440, 29.5857704155509, 70.4142295844491, 158.952404138893, 60.5729711346           460, 18.5590062758443, 81.4409937241557, 151.644771944337, 90.7115564537           480, 9.58840899203458, 90.4115910079654, 153.907928586398, 119.616081408           500, 5.86751571231828, 94.1324842876817, 174.313670756397, 147.447315363 |
| retest7.csv                                                                                                    | 520, 8.16662200342667, 91.8333779965733, 163.602507218469, 173.256580002<br>540, 14.3174900489145, 85.6825099510855, 157.496397331519, 163.499925239<br>560, 21.6847491519903, 78.3152506480097, 159.309641060375, 142.877357707<br>580, 28.6301826793147, 71.3698173206853, 163.65563037214, 124.6021442536<br>600, 34.4716147743736, 65.5283852256264, 168.665976116317, 108.341559330<br>620, 39.0837380443344, 60.9162619556656, 173.734879989363, 93.7396239802<br>640, 42.5488420070818, 57.4511579929182, 178.65645448187, 80.50341397724 ×                                                        |
|                                                                                                    | ≤ Previous Next ≥ Cancel                                                                                                    |

```
Data에 Head Line이 있으면 " Exclude Selected Rows " 선택하고
```

### 해당 Row 클릭

| ₽  | Import Measu       | rement               | -                | _      |         | ×     |
|----|--------------------|----------------------|------------------|--------|---------|-------|
| Cł | oose the delimiter | between data columns |                  |        |         |       |
| C  | Fixed Width        | Comma Separated      | 🔿 Semi-Colon Se  | parate | d       |       |
| С  | Tab Separated      | C Space Separated    | C Other          |        |         |       |
|    |                    |                      |                  |        |         | ^     |
| ►  | 400                | 40.2042783907967     | 59.7957216092033 | 178.7  | 7793730 | 0872  |
|    | 420                | 38.0720430880475     | 61.9279569119525 | -169.8 | 3402819 | 4634  |
|    | 440                | 29.5857704155509     | 70.4142295844491 | -158.9 | 9524041 | 3889: |
|    | 460                | 18.5590062758443     | 81.4409937241557 | -151.6 | 6447719 | 4433  |
|    | 480                | 9.58840899203458     | 90.4115910079654 | -153.9 | 3079285 | 8639  |
|    | 500                | 5.86751571231828     | 94.1324842876817 | -174.3 | 3136707 | 5639  |
|    | 520                | 8.16662200342667     | 91.8333779965733 | 163.6  | 6025072 | 1846: |
|    | 540                | 14.3174900489145     | 85.6825099510855 | 157.4  | 1963973 | 3151: |
|    | 560                | 21.6847491519903     | 78.3152508480097 | 159.3  | 3096410 | 6037! |
|    | 580                | 28.6301826793147     | 71.3698173206853 | 163.6  | 6556303 | 7214  |
|    | 600                | 34.4716147743736     | 65.5283852256264 | 168.6  | 6697761 | 1631  |
|    | 620                | 39.0837380443344     | 60.9162619556656 | 173.7  | 7348799 | 8936: |
|    | 640                | 42.5488420070818     | 57.4511579929182 | 178.6  | 6564544 | 8187  |
|    | 660                | 45.0098601176988     | 54.9901398823012 | -176.6 | 6163775 | 6865  |
| •  |                    | 10 011057000000      | E0.0000400700000 | 170 (  |         | ĩ     |
|    |                    | <u>≤</u> F           | Previous         | 2      | Car     | ncel  |

파일 형식 선택

csv 파일인 경우 "Comma Separated"

R 또는 T data 선택

### Column 속성 부여

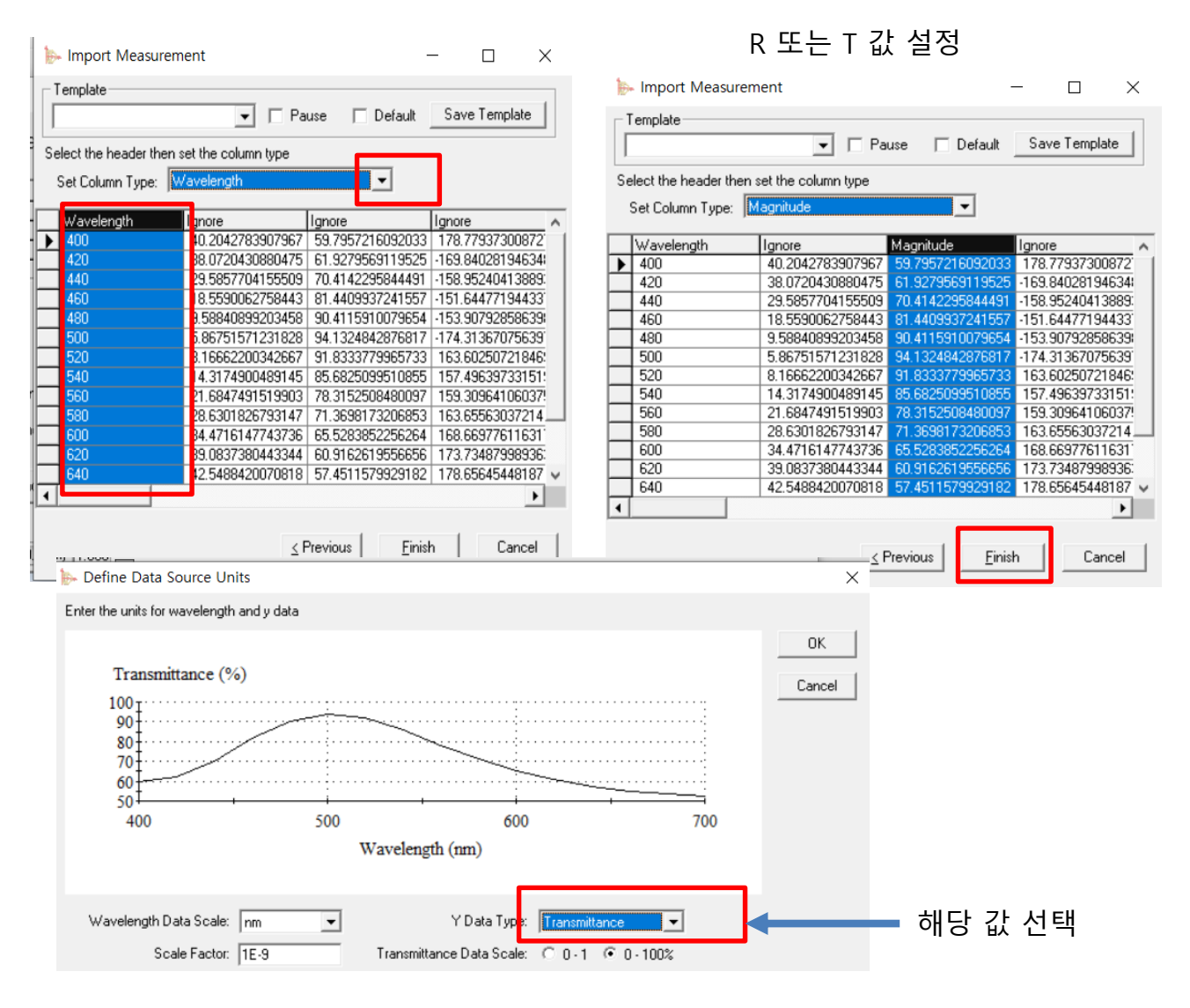

#### Add Measurement

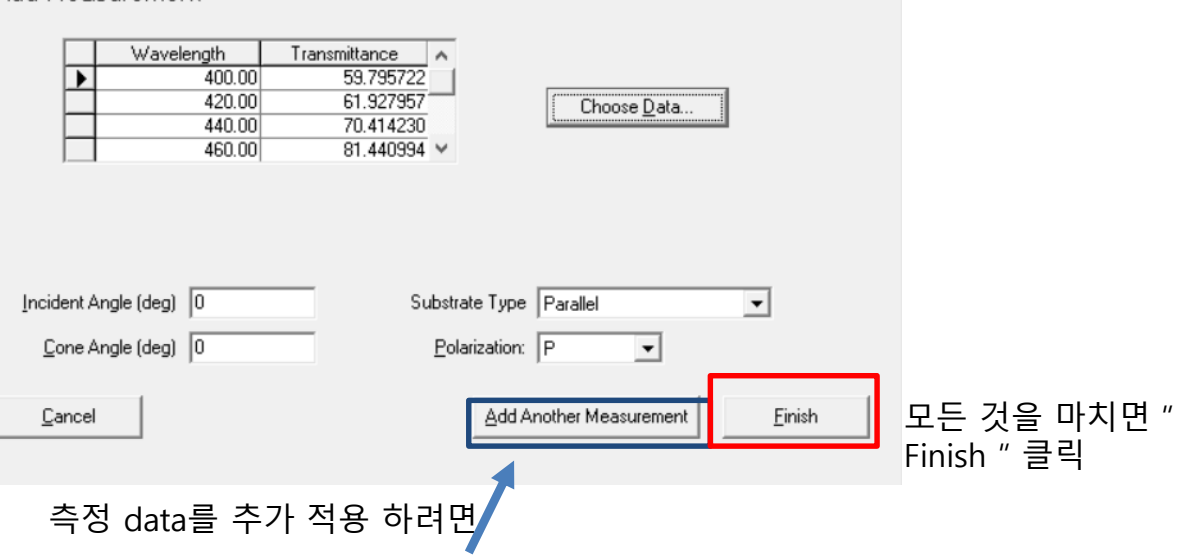

### Design 파일과 측정된 Data의 그래프가 보임

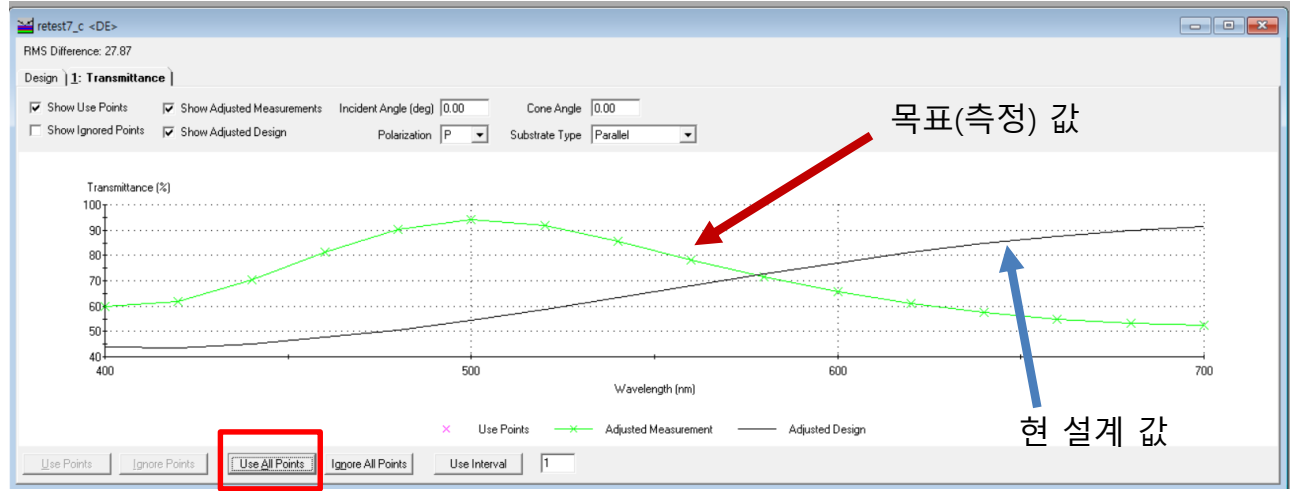

### Adjust(최적화) 실행

|   | Adjust | Result   | ts Tools                                  | Optic                    |                      |                   |    |         |                         |          |        |
|---|--------|----------|-------------------------------------------|--------------------------|----------------------|-------------------|----|---------|-------------------------|----------|--------|
|   | Para   | meters   |                                           |                          |                      |                   |    |         |                         |          |        |
| 1 | Con    | trol Par | rameters                                  |                          |                      |                   |    |         |                         |          |        |
|   |        |          | Reverse Engineer P                        | arameters                |                      |                   |    |         |                         |          |        |
|   |        | M        | aterial <mark>L</mark> ayer <u>S</u> pect | rum M <u>a</u> terial Mo | dels <u>H</u> istory |                   |    |         |                         |          |        |
|   |        |          | Material                                  | Thickness<br>Action      | Order                | Density<br>Action |    | Order   | Inhomogeneity<br>Action | Order    | Adjust |
|   |        |          | Ta205                                     | Adjust                   | Constant             | Adjust            | Co | onstant | Not Used                | Constant | Close  |
|   |        |          | Si02                                      | Adjust                   | Constant             | Adjust            | Co | onstant | Not Used                | Constant |        |
|   |        |          |                                           | Adjust                   | Constant             | Adjust            |    | onstant | Not Used                | Constant |        |
|   |        |          |                                           |                          |                      | -                 |    |         |                         |          |        |
|   |        |          |                                           |                          |                      |                   | -  |         |                         |          |        |
|   |        |          | 1                                         | 1                        | 1                    | 1                 | 1  |         |                         |          |        |

디지크라식 CopyrightⓒAll Rights reserved . http://www.thinfilm.co.kr

×

| 2 | Re            | evers | e Eng   | ineer Parar        | neters            |                         |        |
|---|---------------|-------|---------|--------------------|-------------------|-------------------------|--------|
| ŀ | <u>1</u> ater | rial  | Layer   | Spectrum           | Material Models   | History                 |        |
|   | L             | .ayer | Tł<br>, | nickness<br>Action | Density<br>Action | Inhomogeneity<br>Action | Adjust |
|   |               | 1     | Adjus   | t                  | Adjust            | Adjust                  | Class  |
|   |               | 2     | Adjus   | t                  | Adjust            | Adjust                  |        |
|   |               | 3     | Adjus   | t                  | Adjust            | Adjust                  |        |
|   |               | 4     | Adjus   | t                  | Adjust            | Adjust                  |        |
|   |               | All   | Adjus   | t                  | Adjust            | Adjust                  |        |
| [ |               |       |         |                    |                   |                         |        |

| 2 | Reverse Engineer Parameters   |                              |          | - • ×  |
|---|-------------------------------|------------------------------|----------|--------|
| M | taterial Layer Spectrum Mater | rial Models   <u>H</u> istor | y        |        |
|   | Spectrum Parameter            | Action                       | Order    | Adjust |
|   | Wavelength                    | Not Used                     | Constant |        |
|   | Transmittance                 | Adjust                       | Constant | Close  |
|   | Reflectance                   | Not Used                     | Constant | CI036  |
|   |                               |                              |          |        |
|   |                               |                              |          |        |
|   |                               |                              |          |        |
|   |                               |                              |          |        |

### Adjust 실행

| retest1 <de></de>                                             |                                                     |                                               |                                              |  |
|---------------------------------------------------------------|-----------------------------------------------------|-----------------------------------------------|----------------------------------------------|--|
| RMS Difference: 40.549<br>Design <b><u>1</u>: Transmittan</b> | Range: 0.60839                                      |                                               |                                              |  |
| ✓ Show Use Points ✓ Show Ignored Points                       | ☐ Show Adjusted Measurements ✓ Show Adjusted Design | Incident Angle (deg) 0.00<br>Polarization P 💌 | Cone Angle 0.00<br>Substrate Type Parallel 💌 |  |

### 목표 값에 최적화된 설계 도출

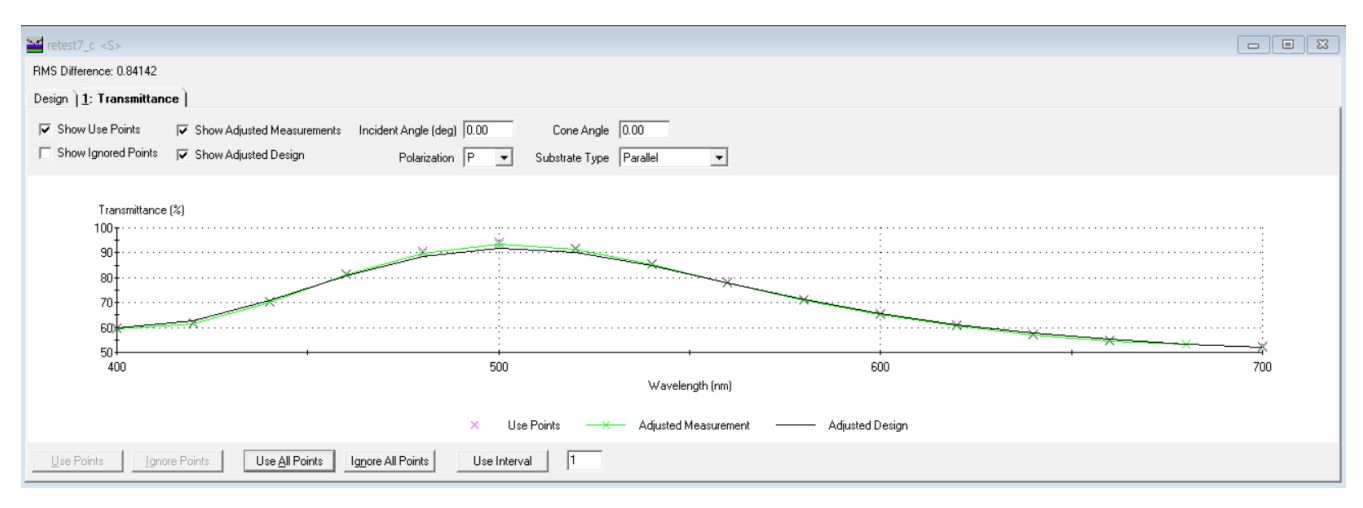

| <b>-</b>   | Reverse Engineer Pa                | arameters                          |          |            |          |        |
|------------|------------------------------------|------------------------------------|----------|------------|----------|--------|
| <u>M</u> a | terial <u>L</u> ayer <u>Spectr</u> | um Material Models <u>H</u> istory |          |            |          |        |
| Γ          | Material                           | Script Name                        | Action   | Parameters | Material | Adjust |
|            | Ta205                              |                                    | Not Used | Show       | Create   | Claus  |
| ▶          | rematnk 🚽                          | <internal></internal>              | Adjust   | Show       | Create   | Liose  |
|            | SiO2                               |                                    | Not Used | Show       | Create   |        |
|            | All                                |                                    |          |            |          |        |
|            |                                    |                                    |          |            |          |        |
|            |                                    |                                    |          |            |          |        |
| _          |                                    |                                    |          |            |          |        |

### Adjust 실행

| 🞽 retest1 <de></de>            |                            |                           |                         |   |
|--------------------------------|----------------------------|---------------------------|-------------------------|---|
| RMS Difference: 40.549         | Range: 0.60839             |                           |                         |   |
| Design <u>1</u> : Transmittanc | ų                          |                           |                         |   |
| ✓ Show Use Points              | Show Adjusted Measurements | Incident Angle (deg) 0.00 | Cone Angle 0.00         |   |
| Show Ignored Points            | ✓ Show Adjusted Design     | Polarization P 💌          | Substrate Type Parallel | • |

## Adjust 완료

| retest1 <de></de>               |                            |                           |                         |   |
|---------------------------------|----------------------------|---------------------------|-------------------------|---|
| RMS Difference: 40.49           |                            |                           |                         |   |
| Design ] <u>1</u> : Transmittan | ce                         |                           |                         |   |
| Show Use Points                 | Show Adjusted Measurements | Incident Angle (deg) 0.00 | Cone Angle 0.00         |   |
| Show Ignored Points             | 🔽 Show Adjusted Design     | Polarization P            | Substrate Type Parallel | • |
|                                 |                            |                           |                         |   |
| Transmittance                   | (%)                        |                           |                         |   |
| 100                             |                            |                           |                         |   |

### 측정돤 Data로 Adjust된 설계 완성

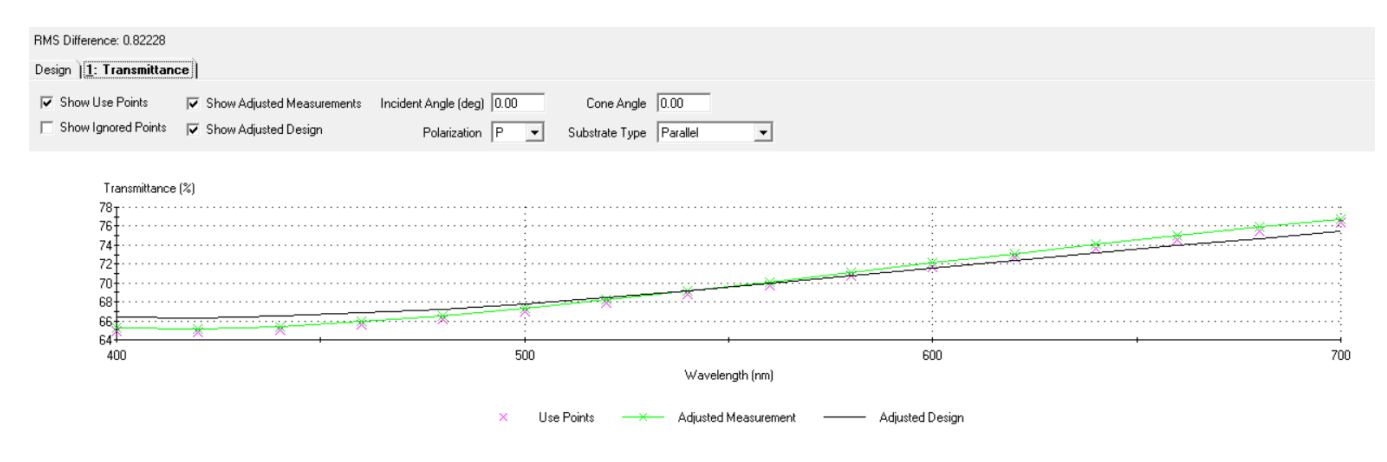

| 1  | etest7_c       | <\$>         |          |                               |                           |                      |                               |                                  |                                        |              |                                 |                                 |                                  |                                   |                             |                        |
|----|----------------|--------------|----------|-------------------------------|---------------------------|----------------------|-------------------------------|----------------------------------|----------------------------------------|--------------|---------------------------------|---------------------------------|----------------------------------|-----------------------------------|-----------------------------|------------------------|
| RM | S Differen     | ce: 0.84142  | 2        |                               |                           |                      |                               |                                  |                                        |              |                                 |                                 |                                  |                                   |                             |                        |
| e  | ign   <u>1</u> | Transmittar  | nce )    |                               |                           |                      |                               |                                  |                                        |              |                                 |                                 |                                  |                                   |                             |                        |
|    | Median M       | laterial Air |          | <ul> <li>Substrate</li> </ul> | e Thickness (n            | nm) 1.000            |                               |                                  |                                        |              |                                 |                                 |                                  |                                   |                             |                        |
| S  | ubstrate M     | laterial Gla | ass      | •                             |                           |                      |                               |                                  |                                        | ٦            |                                 |                                 |                                  |                                   |                             |                        |
|    | Туре           | Layer        | Material | Refractive<br>Index           | Extinction<br>Coefficient | Optical<br>Thickness | Physical<br>Thickness<br>(nm) | Adjusted<br>Optical<br>Thickness | Adjusted<br>Physical<br>Thickness (nm) | S<br>T<br>Cł | stematic<br>ickness<br>ange (%) | Systematic<br>Density<br>Change | Systematic<br>Inhomo-<br>geneity | Random<br>Thickness<br>Change (%) | Random<br>Density<br>Change | Random<br>Inhomo∙genei |
| •  |                | Medium       | Air      |                               |                           |                      |                               |                                  |                                        |              |                                 |                                 |                                  |                                   |                             |                        |
|    |                | 1            | Ta205    | 2.14455                       | 0.00000                   | 0.16819971           | 40.00                         | 0.42781426                       | 80.31                                  |              | 4.11%                           | -0.0326                         | -0.4316                          | 96.66%                            | 1.9224                      | 0.30                   |
|    |                | 2            | SiO2     | 1.46180                       | 0.00000                   | 0.25796510           | 90.00                         | 0.00005570                       | 0.02                                   |              | -53.89%                         | -0.2218                         | -0.2768                          | -46.09%                           | 7.6230                      | 1.05                   |
|    |                | 3            | Ta205    | 2.14455                       | 0.00000                   | 0.16819971           | 40.00                         | 0.34503254                       | 111.92                                 |              | 4.11%                           | -0.0326                         | -0.4316                          | 175.68%                           | -1.2410                     | -0.46                  |
|    |                | 4            | SiD2     | 1.46180                       | 0.00000                   | 0.25796510           | 90.00                         | 0.19463212                       | 58.64                                  |              | -53.89%                         | -0.2218                         | -0.2768                          | 19.05%                            | 10.6256                     | 0.60                   |
|    |                | Substrate    | Glass    |                               |                           |                      |                               |                                  |                                        |              |                                 |                                 |                                  |                                   |                             |                        |
|    |                | Medium       | Air      |                               |                           |                      |                               |                                  |                                        |              |                                 |                                 |                                  |                                   |                             |                        |
|    |                |              |          |                               |                           |                      |                               |                                  |                                        |              |                                 |                                 |                                  |                                   |                             |                        |
|    |                |              |          |                               |                           |                      |                               |                                  |                                        |              |                                 |                                 |                                  |                                   |                             |                        |
|    |                |              |          |                               |                           |                      |                               |                                  |                                        |              |                                 |                                 |                                  |                                   |                             |                        |
|    |                |              |          |                               |                           |                      |                               |                                  |                                        |              |                                 |                                 |                                  |                                   |                             |                        |
|    |                |              |          |                               |                           |                      |                               |                                  |                                        |              |                                 |                                 |                                  |                                   |                             |                        |
| _  |                |              |          | _                             |                           |                      |                               |                                  |                                        |              |                                 |                                 |                                  |                                   |                             |                        |
| _  |                |              |          | _                             |                           |                      |                               |                                  |                                        |              |                                 |                                 |                                  |                                   |                             |                        |
| _  |                |              |          | _                             |                           |                      |                               |                                  |                                        |              |                                 |                                 |                                  |                                   |                             |                        |
| -  |                |              |          | -                             |                           | 0.0500000            | 200.00                        |                                  |                                        | _            |                                 |                                 |                                  |                                   |                             |                        |

# 최적화된 설계 data 및 내용

| <b>*</b>   | Reverse Engineer Pa  | arameters                                                                                         |
|------------|----------------------|---------------------------------------------------------------------------------------------------|
| <u>M</u> a | terial Layer Spectro | um Material Models History                                                                        |
|            | RMS Difference       | Notes                                                                                             |
|            | 27.8696527357966     | Starting Point                                                                                    |
|            | 27.8696527357966     |                                                                                                   |
|            | 27.8696527357966     |                                                                                                   |
|            | 27.5347739749763     | Ta205 Thickness Adjust Density Adjust Inhomogeneity Adjust, Si02 Thickness Adjust Density         |
|            | 27.2021313930993     |                                                                                                   |
|            | 19.3308341393202     | Layer 1 Adjust Adjust Adjust, Layer 2 Adjust Adjust Adjust, Layer 3 Adjust Adjust Adjust, Layer 4 |
|            | 12.9320080059463     |                                                                                                   |
|            | 10.2504733154663     | Transmittance Adjust                                                                              |
|            | 0.841424836269162    |                                                                                                   |
|            | 0.841424532208605    |                                                                                                   |
|            | 0.841424532208605    |                                                                                                   |
| ►          | 0.841424532208605    |                                                                                                   |
| -          |                      |                                                                                                   |

| 100 C |                                           |                         |                         |
|-------|-------------------------------------------|-------------------------|-------------------------|
| File  | e Edit Link                               | Measurements            |                         |
|       | Open<br>Open a Copy of.                   | Ctrl+O                  | Adjusted Design File 저장 |
|       | Open Material<br>Open Reference.<br>Close |                         |                         |
|       | New Job<br>Open Job                       | B                       |                         |
|       | Load Design                               | e:                      | retest7_result          |
|       | Save<br>Save As                           | Ctrl+S <sup>Tr</sup>    |                         |
|       | Save Adjusted D                           | esign As <sub>ite</sub> | 모든 파일을 저장하고 닫는다.        |

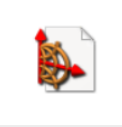

retest7\_result

| <b>₽</b> - | retest7_res        | ult     |                    |          |                     |                           |                                |                               |                  |
|------------|--------------------|---------|--------------------|----------|---------------------|---------------------------|--------------------------------|-------------------------------|------------------|
| De         | sign   <u>C</u> on | text ]  | <u>N</u> otes      |          |                     |                           |                                |                               |                  |
| Inc        | ident Angle        | (deg)   | 0.0                | 0        |                     |                           |                                |                               |                  |
| Rel        | ference Way        | velengt | h (nm)   51 (      | 0.00     |                     |                           |                                |                               |                  |
|            | Medium<br>Type     | Layer   | Packing<br>Density | Material | Refractive<br>Index | Extinction<br>Coefficient | Optical<br>Thickness<br>(FWOT) | Physical<br>Thickness<br>(nm) | Me<br>Thic<br>(n |
| ▶          | Incident 🛩         |         |                    | Air      | 1.00000             | 0.00000                   |                                |                               |                  |
|            |                    | 1       | 1.50000            | Ta205    | 2.71682             | 0.00000                   | 0.42781426                     | 80.31                         |                  |
|            |                    | 2       | 1.50000            | SiD2     | 1.69270             | 0.00000                   | 0.00005570                     | 0.02                          |                  |
|            |                    | 3       | 0.50000            | Ta205    | 1.57227             | 0.00000                   | 0.34503254                     | 111.92                        |                  |
|            |                    | 4       | 1.50000            | SiO2     | 1.69270             | 0.00000                   | 0.19463212                     | 58.64                         |                  |
|            | Parallel           | 5       |                    | Glass    | 1.52083             | 0.00000                   |                                |                               |                  |
|            | Emergent           |         |                    | Air      | 1.00000             | 0.00000                   |                                |                               |                  |
|            |                    |         |                    |          |                     |                           |                                |                               |                  |
|            |                    |         |                    |          |                     |                           |                                |                               |                  |
|            |                    |         |                    |          |                     |                           |                                |                               |                  |
|            |                    |         |                    |          |                     |                           |                                |                               |                  |
|            |                    |         |                    |          |                     |                           |                                |                               |                  |
|            |                    |         |                    |          |                     |                           |                                |                               |                  |
|            |                    |         |                    |          |                     |                           |                                |                               |                  |
|            |                    |         |                    |          |                     |                           |                                |                               |                  |
|            |                    |         |                    |          |                     |                           |                                |                               |                  |
|            |                    |         |                    |          |                     |                           |                                |                               |                  |
|            |                    |         |                    |          |                     |                           |                                |                               |                  |
|            |                    |         |                    |          |                     |                           | 0.96753462                     | 250.89                        |                  |

Plot

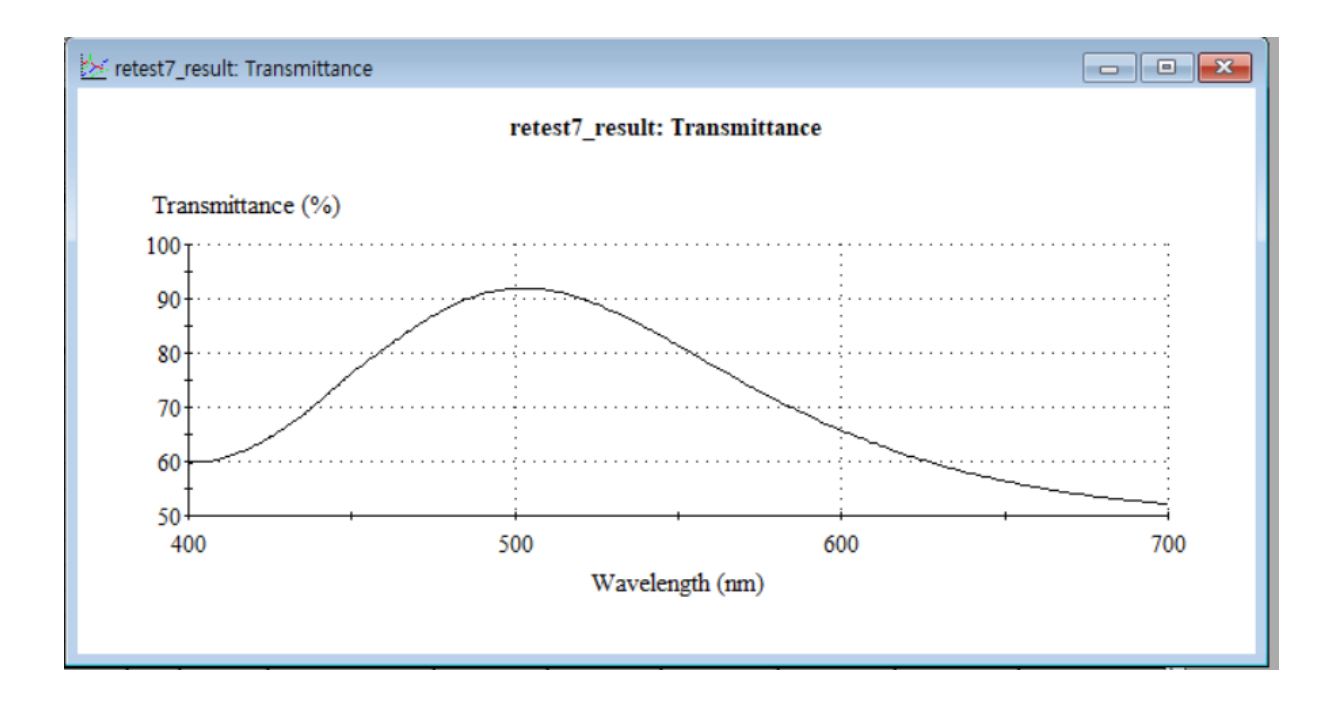

상기와 같이 구성이 안되있는 구 버전은 다음 페이지를 보세요..

### **Reverse Engineering**

실제 제작된 것과 그 것을 디자인에 어떻게 반영해야 하는가를 결정하는데 도움을 주는 툴로 예상 디자인과 제작품의 측정된 Data가 필요합니다.

Reverse engineering은 한 단계 한 단계 기록이 되며 각 단계 별로 결과를 보면서 좀더 좋은 디자인을 결정 할 수가 있습니다.

제작품의 결과가 예상한 광학 성능을 주지 못하는 것은 공정 중 Random 에러가 있기 때문인데 틀린 tooling factors, 증착에 따라 변하는 tooling factor, 굴절률 변화, 잘못된 두께 지정 등이 있을 수 있습니다. 그러므로 Reverse engineering은 그 원인을 찾는데 있으며 흡수의 변화는 무시 하는데

만일 매질이 보통 이상으로 흡수가 되어진다면 Reverse Engineer 사용 전에 고정되어져야 합니다.( 예를 들면 산소유량 조정으로 ) Reverse engineering에서 최적화를 "Adjustment " 라고 하며 Adjustment 를 통하여

제작품의 측정된 성능에 가장 가깝게 근접하게 합니다.

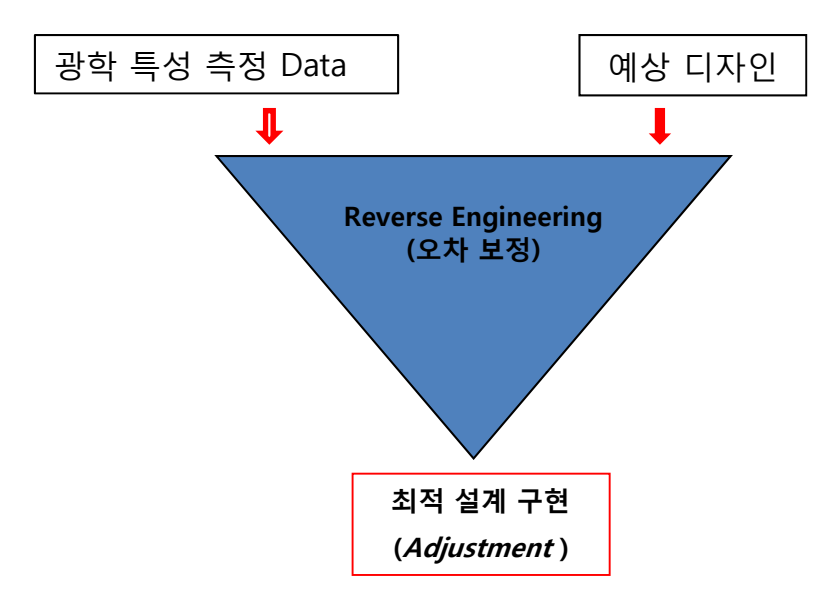

# Reverse engineering 실행 하기

"File > New > Reverse Engineer "

| Ess  | sential Macleod                                                                        |                                                                    |
|------|----------------------------------------------------------------------------------------|--------------------------------------------------------------------|
| File | Tools Options Help                                                                     |                                                                    |
|      | New Cpen Ctrl+O<br>Open a Copy of<br>Open Material<br>Open Substrate<br>Open Reference | Design<br>Material<br>Optical Constant<br>Table<br>Stack<br>vStack |
|      | New Job<br>Open Job<br>Close Job                                                       | Substrate<br>Operation<br>Machine Configuration                    |
|      | Page Setup<br>Printer Setup                                                            | Simulator<br>Reverse Engineer                                      |
|      | 1 C:AR 2-1 4-Layer.dds<br>2 C:21 Layer Longwave Pass Filter.dds                        | Report Template<br>Script                                          |

| Keverse Engineer                                                                                                    |                               | 25 |
|----------------------------------------------------------------------------------------------------|-------------------------------|----|
| Choose Design                                                                                                    |                               |    |
| To begin reverse engineering, first choose a design to be adjusted<br>measured performance. Click on the Browse button to select the d | l to meet the<br>lesign file. |    |
| C:\ProgramData\Thin Film Center\Designs\AR 2-1 4-Layer.dds                                                                             | Browse                        |    |
| When you have selected the design, click on Next                                                                                       | 디자인 파일을 찾아 선정                 |    |
| Cancel                                                                                                    | Next                          |    |

| Keverse Engineer                                                                                                    | 25 |
|----------------------------------------------------------------------------------------------------|----|
| Specify Substrate 명시                                                                                                    |    |
| Enter the material used for the substrate and the substrate data defining the bulk properties of the substrate. The<br>Substrate Thickness is only important when the Substrate Bulk is not Lossless. Also specify the measurement<br>conditions: The medium in which the substrate was measured and if multiple beams were collected in the<br>measurements. |    |
| Substrate Material Glass                                                                                                    |    |
| Substrate Thickness (mm) 1.000 Substrate Type: Parallel                                                                                                    |    |
| Measurement Medium Air                                                                                                    |    |
| <u>Cancel</u> 측정된 Data 입력 하기→ <u>Add Spectrum</u>                                                                                                    |    |
| Add Spectrum 측정 Data 파일 불러 오기<br>(table 파일만 가능)                                                                                                    |    |
| Spectrum Iype Reflectance C 0 - 1 C 0 - 100%                                                                                                    |    |
| Cone Angle (deg)                                                                                                    |    |
| Cancel     Add Another Spectrum     Einish                                                                                                    |    |

| - W | /avelength (nm) | Reflectance (%) |
|-----|-----------------|-----------------|
|     | 400             | 14.574977       |
|     | 410             | 17.218531       |
|     | 420             | 19.198798       |
|     | 430             | 20.610383       |
|     | 440             | 21.589713       |
|     | 450             | 22.209325       |
|     | 460             | 22.556202       |
|     | 470             | 22.692162       |
|     | 480             | 22.680339       |
|     | 490             | 22.584257       |
|     | 500             | 22.406438       |
|     | 510             | 22.198721       |
|     | 520             | 21.953215       |
|     | 530             | 21.716959       |
|     | 540             | 21.478552       |
|     | 550             | 21.275480       |
|     | 560             | 21.080714       |
|     | пк              | Cancel          |

파일을 불러와 해당 데이터 칼럼만 선택 후 " OK " 버튼 클릭하면 Data가 입력된 것이 보여지면 "Finish" 버튼 클릭.

> 측정 데이터가 입력되면 추출된 Data의 특성을 입력 후 "Finish" 버튼 클릭. 수직 입사의 경우 Polarization은 계산에 영향이 없습니다.

| •           | Wavelength<br>400          | Magnitude<br>14.574977 |               |                     |  |
|-------------|----------------------------|------------------------|---------------|---------------------|--|
|             | 410                        | 17.218531<br>19.198798 |               | Choose <u>D</u> ata |  |
|             | 430                        | 20.610383              | +             |                     |  |
| Spect       | rum <u>Type</u> Reflectanc | e 🔽                    | ○ 0· <u>1</u> | ତ <u>0</u> ·100%    |  |
| Incident Ar | ngle (deg)  U              |                        | Polarization: | <b>•</b>            |  |
| Cone Ar     | ngle (deg) 0               |                        | -             |                     |  |

| d redesign2                            |                   |                      |                                              |                                     |     |
|----------------------------------------|-------------------|----------------------|----------------------------------------------|-------------------------------------|-----|
| RMS Difference: 6.5146                 |                   |                      |                                              |                                     |     |
| Design ] <u>1</u> : <b>Reflectance</b> | )                 |                      |                                              |                                     |     |
| 🔽 Show Use Points                      | 🔽 Show Adjusted N | leasurements         | Incident Angle (deg)                         | Cone Angle 0                        | _   |
| Show Ignored Points                    | 🔽 Show Adjusted [ | Design               | Polarization P 💌                             | 1                                   |     |
| Reflectance (%)                        |                   |                      |                                              |                                     |     |
| 30<br>20                               | XXXXXXX           | <del>xxxxxx</del> xx | <u>×××××××××××××××××××××××××××××××××××××</u> | *****                               |     |
| 300                                    | 400               | 500                  | 600                                          | 700                                 | 800 |
|                                        | × Use Points      | —×— Adji             | usted Measurement                            | <ul> <li>Adjusted Design</li> </ul> |     |
| Use Points   Iana                      | re Points         | All Points           | nore All Points Use Inte                     | rval 1                              |     |

#### 상단 메뉴에서 "Adjust > Parameters " 클릭

| <u>v</u> lat | erial <u>L</u> ayer <u>S</u> pec | trum M <u>a</u> terial Mod | els <u>H</u> istory |                |          |                         |          |        |
|--------------|----------------------------------|----------------------------|---------------------|----------------|----------|-------------------------|----------|--------|
|              | Material                         | Thickness Action           | Order               | Density Action | Order    | Inhomogeneity<br>Action | Order    | Adjust |
|              | SiO2                             | Adjust                     | Constant            | Not Used       | Constant | Adjust                  | Constant | Church |
|              | 1:02                             | Adjust                     | Constant            | Not Used       | Constant | Adjust                  | Constant | Liose  |
|              | All                              | Adjust                     | Constant            | Not Used       | Constant | Adjust                  | Constant |        |
| _            |                                  |                            |                     |                |          |                         |          |        |

해당 Cell에 마우스를 놓고 "Adjust" 선택, 전부 이면 "All " Cell에 놓고 지정한 후 "Adjust" 버튼 클릭.

| Reverse Er | ngineer Paramet<br>er Spectrum M | ers<br>aterial Models   <u>H</u> | istory                  |        |
|------------|----------------------------------|----------------------------------|-------------------------|--------|
| Layer      | Thickness<br>Action              | Density<br>Action                | Inhomogeneity<br>Action | Adjust |
| 1          | Adjust                           | Adjust                           | Adjust                  | Church |
| 2          | Adjust                           | Adjust                           | Adjust                  | LIOSE  |
| 3          | Adjust                           | Adjust                           | Adjust                  |        |
| 4          | Adjust                           | Adjust                           | Adjust                  |        |
| 5          | Adjust                           | Adjust                           | Adjust                  |        |
| All 🚽      | Adjust                           | Adjust                           | Adjust                  |        |
|            |                                  |                                  |                         |        |

#### 자동으로 Adjust가 진행되는 동안 기다립니다.

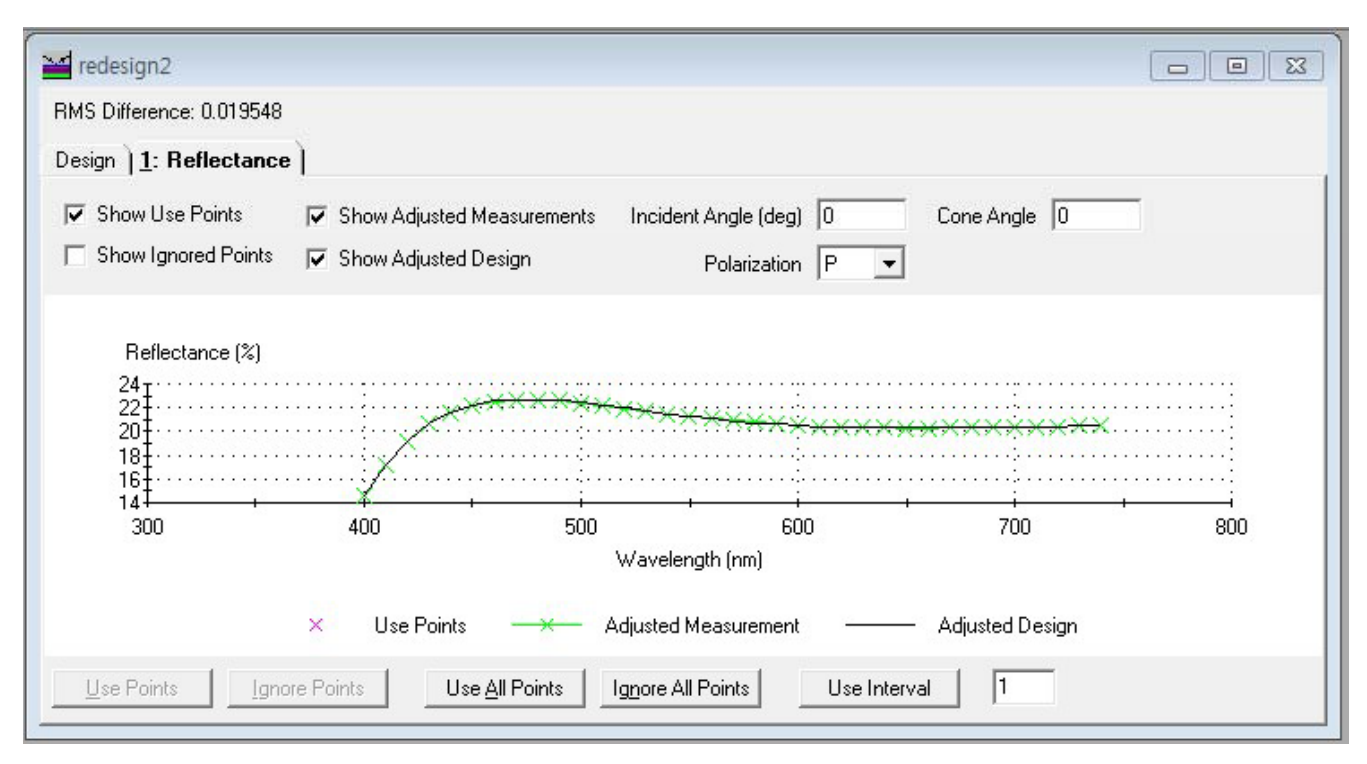

**RMS Difference** displays the difference between the measured performance and the performance of the adjusted design. If this number is zero, then the measured performance and the adjusted design performance have the same values.

#### 설계 Data와 측정 Data 입력이 완료된 상태로 오차를(RMS Difference) 확인 할 수가 있습니다.

| DМ  |                   | 0.019549      |                     |                           |                               |                                       |                                 |                                  |                                   |                             |
|-----|-------------------|---------------|---------------------|---------------------------|-------------------------------|---------------------------------------|---------------------------------|----------------------------------|-----------------------------------|-----------------------------|
|     | 5 Dillelence      | 3. 0.013340   |                     |                           |                               |                                       |                                 |                                  |                                   |                             |
| )es | ign   <u>1</u> :) | eflectance    |                     |                           |                               |                                       |                                 |                                  |                                   |                             |
|     | Medium Ma         | terial Air    | -                   | Substrat                  | te Type Para                  | allel                                 | ▼ Su                            | ubstrate Thic                    | kness (mm)                        | 1.000                       |
| S   | ubstrate Ma       | iterial Glass | -                   | Substra                   | ate Bulk Los                  | sless                                 | •                               |                                  |                                   |                             |
|     | Layer             | Material      | Refractive<br>Index | Extinction<br>Coefficient | Physical<br>Thickness<br>(nm) | Systematic<br>Thickness<br>Change (%) | Systematic<br>Density<br>Change | Systematic<br>Inhomo-<br>geneity | Random<br>Thickness<br>Change (%) | Random<br>Density<br>Change |
| Þ   | Medium            |               |                     |                           |                               |                                       |                                 |                                  |                                   |                             |
|     | 1                 | SiO2          | 1.46180             | 0.00000                   | 116.04                        | 0.08%                                 | 0.0000                          | 0.0279                           | 3.29%                             | -0.8541                     |
|     | 2                 | Ti02          | 2.34867             | 0.00037                   | 68.39                         | -0.64%                                | 0.0000                          | 0.0063                           | 6.05%                             | -0.0714                     |
|     | 3                 | SiO2          | 1.46180             | 0.00000                   | 115.41                        | 0.08%                                 | 0.0000                          | 0.0279                           | -18.37%                           | -0.1205                     |
|     | 4                 | Ti02          | 2.34867             | 0.00037                   | 0.33                          | -0.64%                                | 0.0000                          | 0.0063                           | 618.44%                           | -38.1066                    |
|     | 5                 | SiO2          | 1.46180             | 0.00000                   | 11.63                         | 0.08%                                 | 0.0000                          | 0.0279                           | 2.67%                             | 0.1532                      |
| _   | Substrate         |               |                     |                           |                               |                                       |                                 |                                  |                                   |                             |
| _   |                   |               |                     |                           |                               |                                       |                                 |                                  |                                   |                             |
| -   |                   |               |                     |                           | 311.81                        |                                       |                                 |                                  |                                   |                             |

"Design" 을 클릭하면 변경된 내용을 볼수 있으며, 상단 메뉴 "File >Save Adjusted Design As.." 선택하여 새로운 파일명 입력하여 디자인 파일로 저장 하면 됩니다. Reverse Engineering File로 저장하려면 "Save"를 이용 하시면 됩니다.

#### Adjust Menu

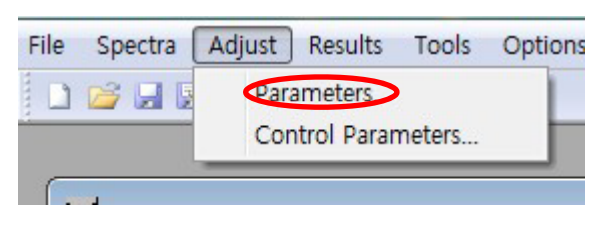

"Adjust > Parameters "

디자인의 Adjustment동안 사용되어질 패러미터 (Materials, Layer, Spectum, Materail Models, History)를 관리.

| a | terial Layer Spectru | m Material Model    | s <u>H</u> istory |                   |          |                         |          | $\frown$ |
|---|----------------------|---------------------|-------------------|-------------------|----------|-------------------------|----------|----------|
|   | Material             | Thickness<br>Action | Order             | Density<br>Action | Order    | Inhomogeneity<br>Action | Order    | Adjust   |
|   | Si02                 | Adjust              | Constant          | Not Used          | Constant | Not Used                | Constant | Classe   |
| • | HfO2                 | Adjust              | Constant          | Not Used          | Constant | Not Used                | Constant | Liose    |
|   | All                  | Adjust              | Constant          | Not Used          | Constant | Not Used                | Constant |          |
|   |                      |                     |                   | 5                 |          |                         |          |          |
| _ |                      |                     |                   |                   |          | S                       |          |          |

History : Adjustment 전 과정을 기록, 해당 RMS Difference 컬럼을 더블 클릭하면 디자인이 변경 됩니다.

| File | Spectra             | Adjust | Results    | Tools  | Options |  |  |  |
|------|---------------------|--------|------------|--------|---------|--|--|--|
|      | Di 😂 🛃 🖟 Parameters |        |            |        |         |  |  |  |
| _    |                     | Con    | troi Parar | neters |         |  |  |  |

"Adjust > Control Parameters "

해당 패러미터 (Materials, Layer, Spectra )의 시작 값에서 증가시키는 비율적인량 설정

| Material<br>Starting<br>Increment | Layer<br>Starting<br>Increment | Spectra<br>Starting<br>Increment | Adjustment | Maximum<br>Change | ОК |
|-----------------------------------|--------------------------------|----------------------------------|------------|-------------------|----|
|                                   | Cancel                         |                                  |            |                   |    |

| Material<br>Starting<br>Increment | Layer<br>Starting<br>Increment | Spectra<br>Starting<br>Increment | Adjustment | Maximum<br>Change | ОК |
|-----------------------------------|--------------------------------|----------------------------------|------------|-------------------|----|
|                                   | Cancel                         |                                  |            |                   |    |

Adjustment 조건 설정 : 횟수, Merit Function 한계치 설정.

컴퓨터로 한 코팅을 더 좋은 코팅으로 만들고자 할 때 컴퓨터로는 "좀더 좋고 또는 좀더 나쁘고" 라는 구분이 어렵기 때문에 기준의 한 수를 정해 놓고 그 수가 어떤 수 보다 작은지 또는 큰지를 구별 하는 기능을 이용하여 평가하는 것이 가장 바람직합니다.

그러므로 컴퓨터가 이에 대한 작동을 시작 하기 전에 우리가 개선되어 져야 할 코팅의 품질 값에 대응한 기준 숫자(Single number)가 설정 되어져 있어야 합니다.

이 기준 숫자(Single number)를 "Figure of Merit" 이라고 하는데 이 값은 "Function of Merit" 라고 하는 기능(Function)에 의해 규정되어지며 실제 코팅과 원하는 코팅의 품질 차이를 표시하여 줍니다.

그러므로 코팅 원하는 품질에 가까울 수록 "Function of Merit" 의 값은 작아지며 만약 "0"이 되면 바로 원하는 코팅과 실제 코팅이 완벽하게 일치하는 것을 의미하며 최적화의 목적은 주어진 제약 조건 하에서 "figure of merit" 값을 가능한 한 작게 하는데 있습니다.

| Control I                         | Parameters                     |                                  |               |                   | 23     |                            |
|-----------------------------------|--------------------------------|----------------------------------|---------------|-------------------|--------|----------------------------|
| Material<br>Starting<br>Increment | Layer<br>Starting<br>Increment | Spectra<br>Starting<br>Increment | Adjustment    | Maximum<br>Change | ОК     | Adjustment에서<br>변경의 최대 허용치 |
| Thick                             | ness (nm) 100                  | 0.00                             | Wavelength (r | nm) 3.00          | Cancel | 실성                         |
| Packin                            | g Density 0.5                  |                                  | Transmittance | (%) 0.500000      |        |                            |
| Inhor                             | nogeneity 0.6                  |                                  | Reflectance   | (%) 0.500000      |        |                            |
|                                   |                                |                                  |               |                   |        |                            |